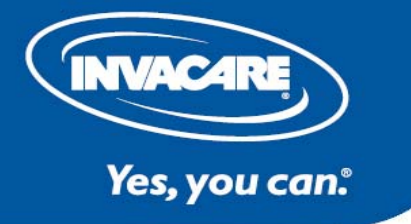

# Logiciel Wizard 5 :

#### Télécharger la dernière version à cette adresse :

http://www.dynamiccontrols.com/current-wizard-5/view-category/

### Pour l'installation suivre les étapes suivantes :

Lors de l'installation la clé USB HASP de protection de logiciel doit être débranchée. Les versions de *Wizard 5* éventuellement présente sur le PC doivent être désinstallées

Enregistrer le fichier dans un répertoire

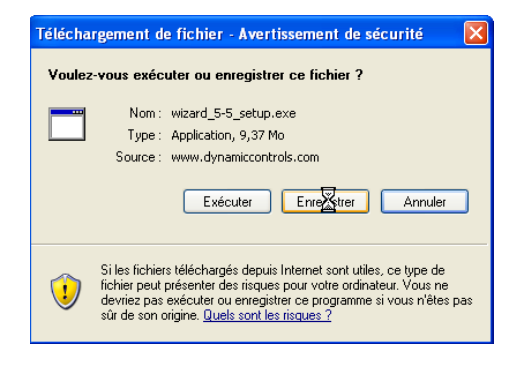

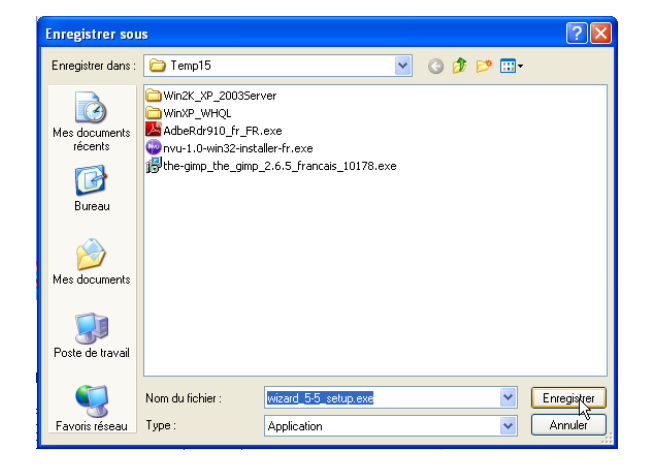

## Effectuer l'installation

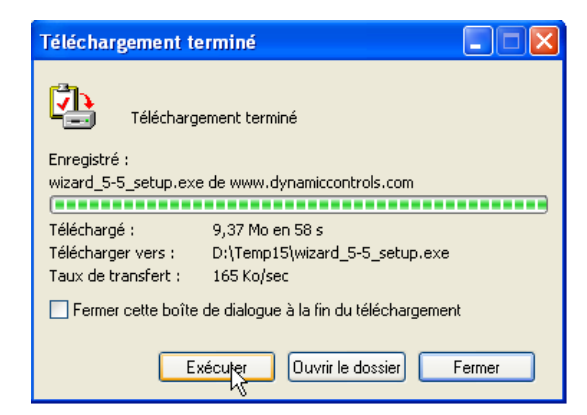

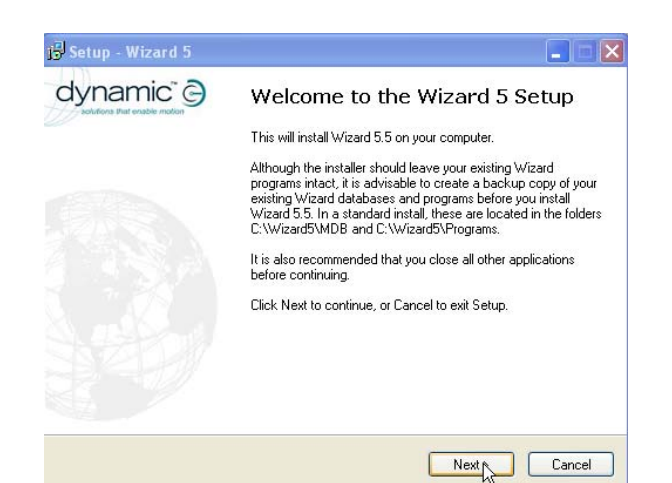

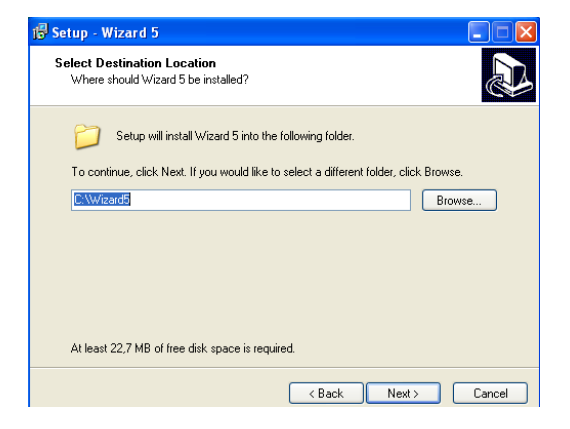

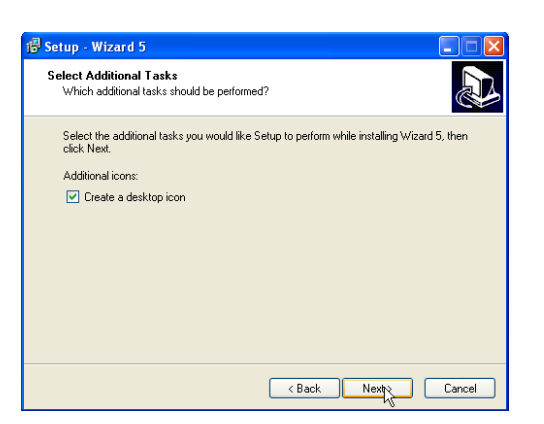

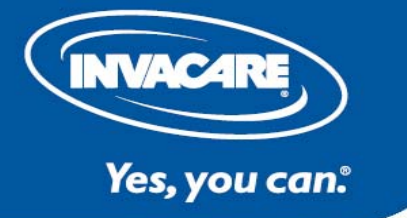

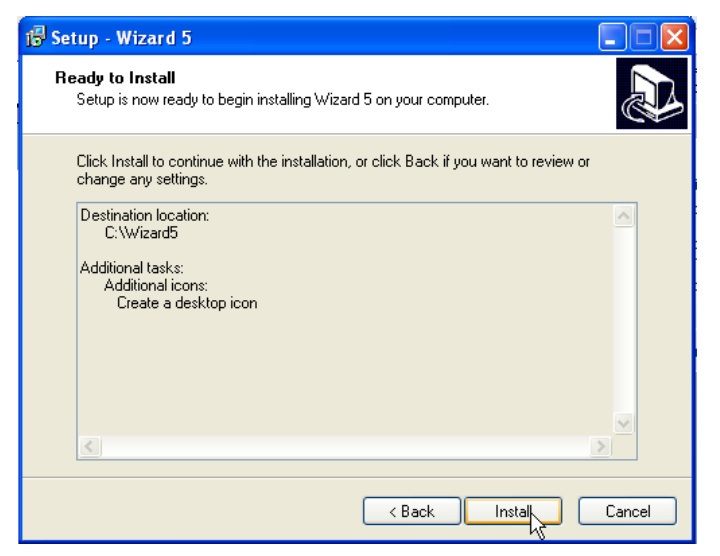

Assurez-vous que la clé USB HASP n'est pas branchée, cliquer sur « OK »

| S | etup                                                                                                    | E                                                                                                    |  |  |  |  |  |  |  |  |
|---|----------------------------------------------------------------------------------------------------|----------------------------------------------------------------------------------------------------|--|--|--|--|--|--|--|--|
| ( | Wizard5 Installer will install the HASP drivers on your system. Please ensure all dongles are disconnected before continuing |                                                                                                    |  |  |  |  |  |  |  |  |
|   | ок                                                                                                    |                                                                                                    |  |  |  |  |  |  |  |  |
|   | 🕞 Setup - Wizard 5                                                                                                    |                                                                                                    |  |  |  |  |  |  |  |  |
|   | dynamic <sup>®</sup> 🕞                                                                                                    | Completing the Wizard 5 Setup                                                                                              |  |  |  |  |  |  |  |  |
|   |                                                                                                    | Setup has finished installing Wizard 5 on your computer. The application may be launched by selecting the installed icons. |  |  |  |  |  |  |  |  |
|   |                                                                                                    | Click Finish to exit Setup.                                                                                                |  |  |  |  |  |  |  |  |
|   |                                                                                                    |                                                                                                    |  |  |  |  |  |  |  |  |
|   |                                                                                                    |                                                                                                    |  |  |  |  |  |  |  |  |
|   |                                                                                                    |                                                                                                    |  |  |  |  |  |  |  |  |
|   |                                                                                                    |                                                                                                    |  |  |  |  |  |  |  |  |
|   |                                                                                                    | Finite                                                                                                    |  |  |  |  |  |  |  |  |

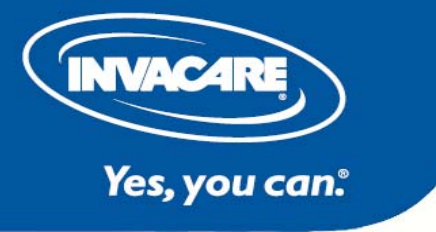

## Installation du convertisseur USB/série :

Insérer le mini CD-ROM, brancher le convertisseur USB/série.

Suivre les étapes de l'installation automatique recommandée par windows, l'installation automatique se fait en deux temps.

Une fois le périphérique reconnu par Windows, cliquer sur « démarrer », pointer la souris sur « poste de travail », faire un clic droit et choisir « propriété »

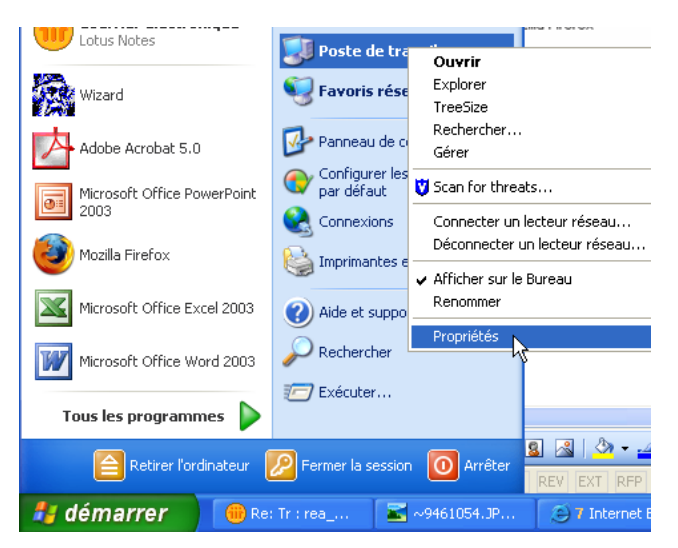

Cliquer sur l'onglet « matériel » puis sur « Gestionnaire de périphérique »

| Propriétés système 🛛 ? 🔀                                                                                                    |                         |  |                                 |        |  |  |
|----------------------------------------------------------------------------------------------------|-------------------------|--|---------------------------------|--------|--|--|
| Restauration du s                                                                                                    | Restauration du système |  | Mises à jour automatiques Utili |        |  |  |
| Général                                                                                                    | Général Nom             |  | Matériel                        | Avancé |  |  |
| Gestionnaire de périphériques<br>Le Gestionnaire de périphériques affiche la liste de tous les<br>périphériques matériels installés sur votre ordinateur. Utilisez le<br>Gestionnaire de périphériques pour modifier les propriétés de<br>l'un de ces périphériques. |                         |  |                                 |        |  |  |
| Gestionnaire de périphériques                                                                                                    |                         |  |                                 |        |  |  |

Dans le gestionnaire de périphérique, sous l'onglet « ports COM et LPT » consulter le port de communication attribuer au convertisseur USB/série. (COM6 dans l'exemple ci-dessous)

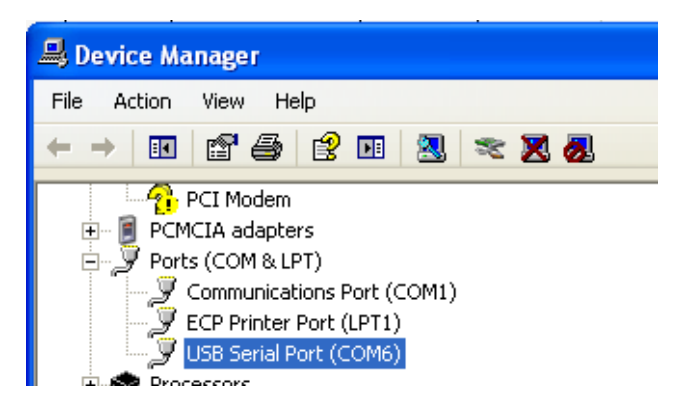

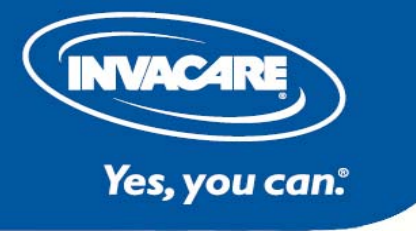

# Paramétrage du logiciel :

Brancher la clé USB HASP, lancer Wizard 5

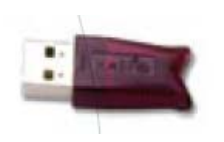

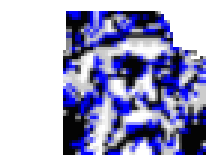

Cliquer sur « outil » puis « options »

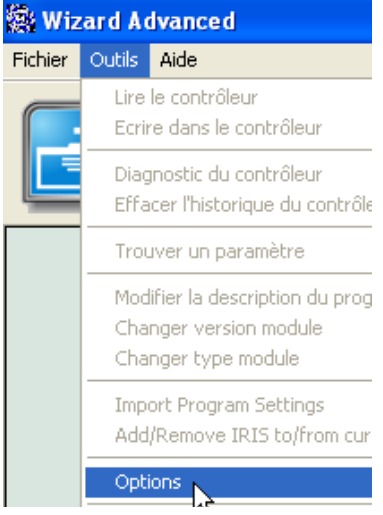

Paramétrer le port de communication, la langue et le niveau d'accès sur « advanced »

| Options               |                           |  |  |  |  |
|-----------------------|---------------------------|--|--|--|--|
| Langue                | Detail du programme       |  |  |  |  |
| Français 💌            | Advanced                  |  |  |  |  |
| Port de communication |                           |  |  |  |  |
| СОМ6                  | 🔲 Inclure les chaînes HHP |  |  |  |  |
|                       | OK Annuler                |  |  |  |  |

# *Mettre à jour le logiciel :*

Cliquer sur « aide », « recherche de mise à jour sur le Web »

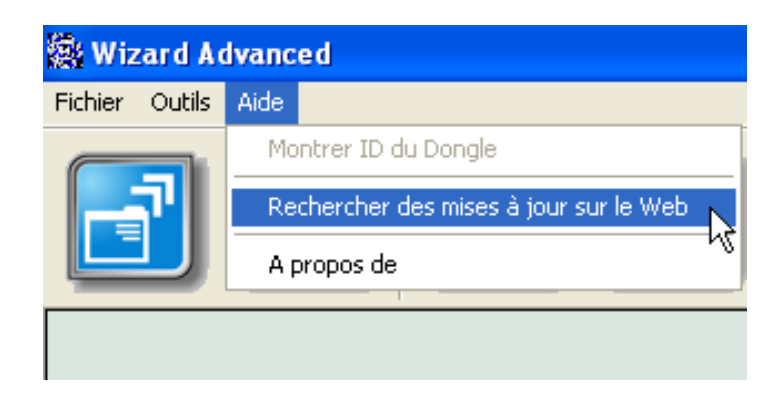

## Installation des programmes standards :

Télécharger les programmes standards depuis l'Espace pro du site internet Invacare.fr. Suivre les indications de l'assistant d'installation.